# 统一身份认证系统用户使用手册

| 1、  | 统一身份认证平台简介             | 2  |
|-----|------------------------|----|
| 2、  | 升级后系统新增功能              | 2  |
| 3、  | PC 端用户界面进行了升级。         | 3  |
| 4、  | 新增了移动端登录功能。            | 3  |
| 5、  | 新增通过 QQ、微信认证功能         | 4  |
| 6、  | 首次登录需要完善个人信息           | 5  |
| 7、  | 如何修改统一身份认证账号密码         | 8  |
| 8、  | 忘记密码了,如何重置密码?          | 8  |
| 9、  | 不小心在公用计算机上使用了"一周内免输密码" | ,  |
| "ìट | B住密码"功能,怎么办?           | 11 |
| 10、 | 如果一位老师或同学有多个合法账号,怎么办?  | 11 |

#### 1、统一身份认证平台简介

统一身份认证平台是校园网用户网上登录学校各类网站与 系统,进行网络身份识别的"网上通行证"。目前该平台已经集 成了财务系统、科研系统、教务系统、图书馆、OA系统、研究生 系统、人事系统等 23 个校内业务系统。依托于统一身份认证平 台,我校校园网用户用统一的"网上通行证"(一套用户名和密码) 便可以登录与统一身份认证平台集成的应用系统,同时一次登录 后,再次登录其它已经集成的应用系统均不需要重复输入用户名 和密码,以提高使用效率和体验。

#### 2、升级后系统新增功能

- 1、 新增手机、pad 等移动端登录功能。
- 2、 新增通过 QQ、微信认证功能。新版认证平台提供 QQ、微信联合 认证功能,即 QQ 或微信用户经与统一身份认证账号捆绑后,只 要用户计算机已经登录了捆绑的 QQ 或通过手机微信二维码扫 描,即可自动完成学校数字校园的统一身份认证功能。
- 3、 新增登录日志查询功能
- 为方便用户自助修改密码,用户首次登录统一身份认证时,如 果未绑定个人邮箱和手机,则需要绑定后才能使用系统。一人 同时拥有多个校园网合法用户账号只需绑定一个用户账号。
- 5、升级第三方系统集成技术。新技术对于集成第三方系统的兼容 性更好,集成更加方便快捷。

2

6、 丰富后台管理功能。

## 3、PC 端用户界面进行了升级。

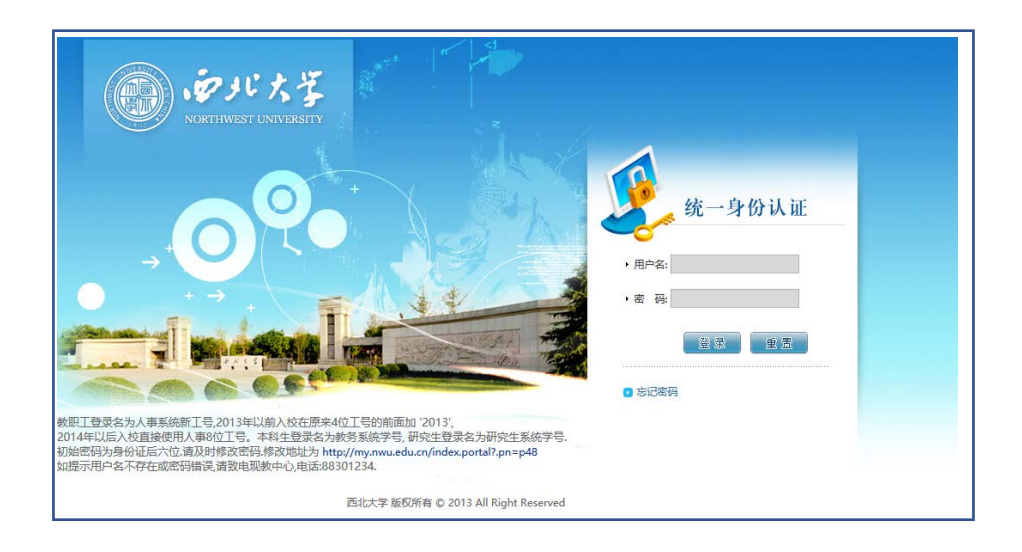

#### 旧版统一身份认证登录界面

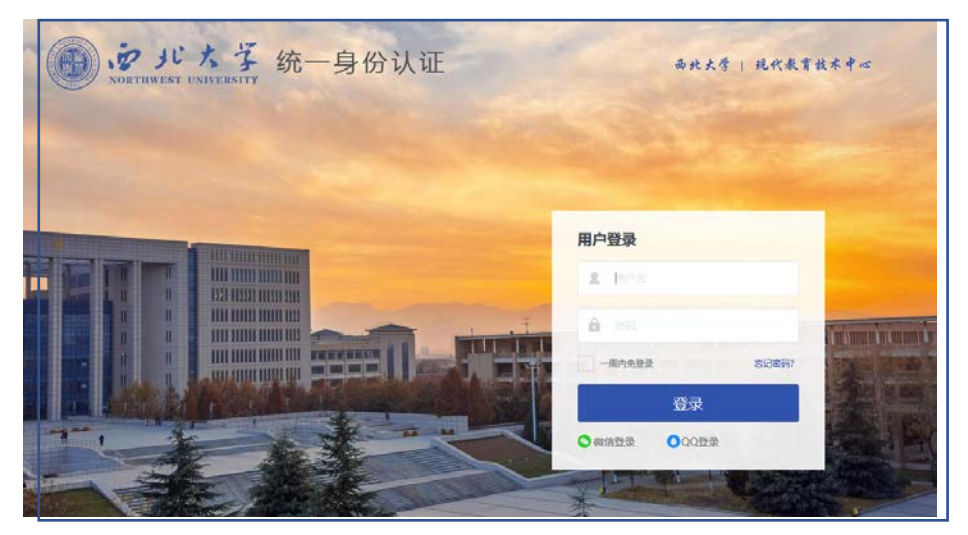

新版统一身份认证登录界面

#### 4、新增了移动端登录功能。

使用 HTML5 技术, 使得移动端登录界面可自适应屏幕大小。

#### 统一身份认证系统用户使用手册

| <b>™</b> "!??*Ì |             |                           | I <b>[]i   5</b> 9]i 13:5 | 6        |
|-----------------|-------------|---------------------------|---------------------------|----------|
| ◀ 返回            | 统一身         | <b>}</b> 份认证              | ્                         | <b>B</b> |
|                 |             | Language                  | : 简体中文 🗸 🗸                |          |
|                 | Nort<br>统一身 | チン<br>HWEST UNIVI<br>H份认证 | <b>Z</b><br>ERSITY        |          |
|                 | 用户名         |                           |                           |          |
|                 | 密码          |                           |                           |          |
|                 | 2<br>2      | 录                         |                           |          |
| 一一周             | 内免登录        | 3                         | 忘记密码?                     |          |
| ř               | 您还可以使用      | 月以下方式登录                   |                           |          |
|                 |             | 0                         |                           |          |
|                 | 动态码登录       | 腾讯QQ                      |                           |          |
|                 |             |                           |                           |          |

### 5、新增通过 QQ、微信认证功能

新版认证平台提供 QQ、微信联合认证功能,即 QQ 或微信用户经 与统一身份认证账号捆绑后,只要用户计算机已经登录了捆绑的 QQ 或通过手机微信二维码扫描,即可自动完成学校数字校园的统一身份 认证功能。登录新版统一身份认证系统后,点击"账号绑定"按钮。 出现下面的界面:

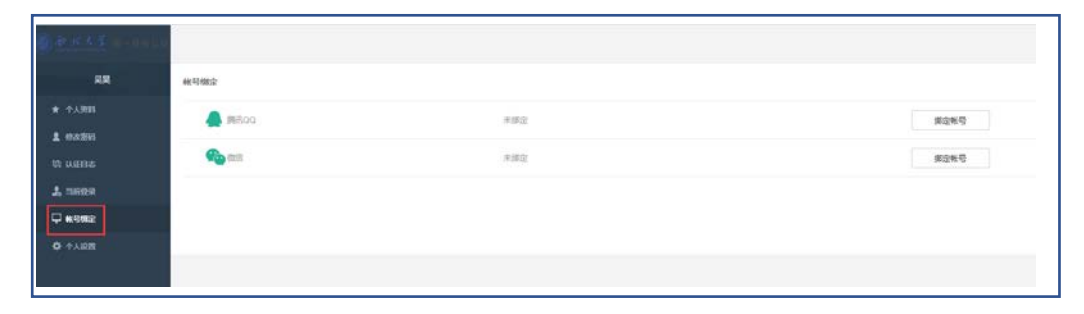

(1) QQ 与统一身份认证账号绑定

#### 统一身份认证系统用户使用手册

点击"腾信 QQ"同行的"绑定账号"按钮,用 QQ 手机版扫

描二维码或者点击头像即可授权 QQ 与统一身份认证绑定。

(2) 微信与统一身份认证账号绑定(功能即将上线)。

与 QQ 与统一身份认证账号类似。

#### 6、首次登录需要完善个人信息

首次登录新平台时,需要捆绑电子邮箱、个人手机号码信息,以 便于师生用户在忘记密码的时候,通过回答电子邮箱或手机验证码方 式重置密码。

| 由収益・     |             |                        | 绑定 | *注意:如果您的校内邮箱也使用统一身份认证,则请务必使用校外邮 |
|----------|-------------|------------------------|----|---------------------------------|
| шины.    | 绑定邮箱后,即可使用邮 | <sup>11</sup> 箱作为用户名登录 |    |                                 |
| 手机是·     |             |                        | 绑定 | *手机号码                           |
| 2 00 2 . | 绑定手机后,即可使用引 | 6机号作为用户名登录             |    |                                 |

(1) 绑定邮箱:

点击与邮箱输入文本框同一行的绑定按钮

| 完善资料- | >基本信息                                                            |
|-------|------------------------------------------------------------------|
| 生日:   | 1972-09-28<br>● 请填写您的真实生日,日期输入格式如1997-07-01                      |
| 邮箱:   | <b>绑定</b> 注意:如果您的校内邮箱也使用统一身份认证,则请务必使用校外邮箱<br>练定邮箱后,即可使用邮箱作为用户名型。 |
| 手机号:  | <b>绑定</b> • 手机号码<br>绑定手机后,即可使用手机号作为用户名登录                         |
|       | 保存                                                               |
|       |                                                                  |

在弹出的"邮箱绑定"对话框中输入您的邮箱,并点击获取验 证码

| 邮箱绑定 |        |    |       | x |
|------|--------|----|-------|---|
| 邮箱:  | 请输入邮箱  |    | 获取验证码 |   |
| 验证码  | 请输入验证码 |    |       |   |
|      |        | 绑定 | 取消    |   |

打开您的邮箱,把系统给您发送的6位数字验证码输入到界面的"验证码"后面的文本框,然后点击绑定。弹出以下页面则 表明邮箱绑定成功。

| ····································· |  |
|---------------------------------------|--|
| 邮箱绑定成功                                |  |
| 关闭                                    |  |

(2) 绑定手机

点击与"手机号"同一行的"绑定"按钮。

| 完善资料- | >基本信息                                               |
|-------|-----------------------------------------------------|
| 生日:   | 1972-09-28 ) • 请填写您的真实生日,日期输入格式如1997-07-01          |
| 邮箱:   | w****8@sohu.com 解绑 *注意:如果您的校内邮箱也使用统一身份认证,则请务必使用校外邮箱 |
|       | 绑定邮箱后,即可使用邮箱作为用户名登录                                 |
| 手机号:  | 第二十二十二十二十二十二十二十二十二十二十二十二十二十二十二十二十二十二十二十             |
|       | 绑定手机后,即可使用手机号作为用户名 <b>登</b> 录                       |
|       |                                                     |
|       | 保存                                                  |

在弹出的"手机绑定"对话框中,填写您的手机号,并点击"获取验证码"按钮。

| 手机绑定 |        |    |       | х |
|------|--------|----|-------|---|
| 手机号: | 请输入手机号 |    | 获取验证码 | ) |
| 验证码  | 请输入验证码 |    |       |   |
|      |        | 绑定 | 取消    |   |

在您的手机收到验证码后,在"验证码"后面的文本框输入。然后点

击"绑定"按钮。弹出以下页面则表明手机邦洞成功。

| 手机绑定 |        | x |
|------|--------|---|
|      | 手机绑定成功 |   |
|      | 关闭     |   |

邮箱和手机绑定成功后,页面显示如下:

| 完善资料          | >基本信息            |          |                                  |
|---------------|------------------|----------|----------------------------------|
| 生日:           | 1972-09-28       | *请填写您的真实 | 生日,日期输入格式如1997-07-01             |
| 中國部           | w****8@sohu.com  | 解绑       | *注意:如果您的校内邮箱也使用统一身份认证,则请务必使用校外邮箱 |
| bells (194) + | 绑定邮箱后,即可使用邮箱作为用户 | 名登录      |                                  |
| 手机号:          | 135****2128      | 解绑       | * 手机号码                           |
|               | 绑定手机后,即可使用手机号作为用 | 户名登录     |                                  |
|               |                  | 保存       |                                  |
|               |                  |          |                                  |
|               |                  |          |                                  |
|               |                  |          |                                  |
|               |                  |          |                                  |

点击"保存"按钮,完成手机和邮箱绑定功能。

### 7、如何修改统一身份认证账号密码

点击界面左侧的"修改密码"按钮,出现以下界面:

| 1 00.489         20001.000         1000000000000000000000000000000000000                                                         |           |
|----------------------------------------------------------------------------------------------------|-----------|
| 以後日本         当前後期         Si28(3)         当前前前规定合要求           2. 当前公司         新校研:         電話长電型2010; 注目や発達2010 (加子, 大利子母, 小利子母) |           |
| 上 当前登录         新数码:         室前长度至少402: 学开始地至少104 (数字: 大河字母: 小河字                                                                  |           |
|                                                                                                    | 晤. 68559) |
| ➡ #\$###                                                                                                    |           |
| Ф +лап Мшен: 8 с у е                                                                                                    |           |
| 🖵 sensa                                                                                                    |           |

## 8、忘记密码了,如何重置密码?

在登录界面点击"忘记密码?"按钮。

| <ul> <li>move</li> </ul> |       |       |
|--------------------------|-------|-------|
|                          |       |       |
| <b>3</b> 密码              |       |       |
| 一周内免登录                   |       | 忘记密码? |
|                          | 登录    |       |
| 微信登录                     | 000登金 |       |

用户在下面的界面中选择"邮箱找回"或者"手机找回"。

| 激活用户可以通过以下方式找回 | 國密码  |      |  |
|----------------|------|------|--|
|                | 邮箱找回 | 手机找回 |  |
|                |      |      |  |

(1) 点击"邮箱找回"后,出现如下界面

| 根据邮箱找回密码 |                  |
|----------|------------------|
| 用户名:     | 学导或者工号           |
| 邮箱:      | 请输入在个人资料中填写的邮箱地址 |
| 验证码:     | X76h             |
|          | 下一步              |

输入您的用户名、绑定的邮箱和验证码后,点击下一步,出现 如下界面

| 根据邮箱找回密码                                                         |   |
|------------------------------------------------------------------|---|
| 一次密码找回成功,请到邮件中点击找回密码链接进行修改密码                                     |   |
| <b>坝你</b> 你你也的你办家和链接有制到地址,栏一,;;;;;;;;;;;;;;;;;;;;;;;;;;;;;;;;;;; | ц |

把您邮件中的修改密码链接复制到地址栏,访问改地址。出现 以下界面:

| 用户名:   | 0100000 |    |                                    |
|--------|---------|----|------------------------------------|
| 新密码:   |         |    | 密码长度至少6位;字符种类至少1种(数字,大写字母,小写字母,标点符 |
| 新密码确认: |         |    | 确认密码和新密码保持一致                       |
|        |         | 保存 |                                    |

重置您的密码即可。

(2) 点击"手机找回"后,出现如下界面

| <b>根据手机</b> 我回密码 |                 |
|------------------|-----------------|
| 用户名:             | 学号或者工号          |
| 手机号:             | 请填写在个人资料中填写的手机号 |
| 验证码:             | haBF            |
| _                |                 |
|                  | 下一步             |

(3) 输入您的用户名、绑定的手机号和验证码后,点击下一步。出

现以下界面

| 回密码                   |  |
|-----------------------|--|
| , 请输入手机收到的验证码<br>验证码: |  |
| 下一步                   |  |
| 下一步                   |  |

输入发送到您手机的验证码,出现以下界面:

| 用户名:   |                   |                         |    |
|--------|-------------------|-------------------------|----|
| 新密码:   | 密码长度至少6位;字符种类至少1年 | 19 (数字, 大写字母, 小写字母, 标点符 | 号) |
| 新密码确认: | 确认密码和新密码保持一致      |                         |    |

重置您的密码即可。

## 9、不小心在公用计算机上使用了"一周内免输密码","记 住密码"功能,怎么办?

新版认证平台提供了"一周之内免输密码"、"记住密码"便捷功能,请勿在公用计算机上选择这2个选项,以免浏览器记住密码后被他人盗用账号,带来个人信息安全等问题。若不小心操作了,需根据 实际情况处理:

(1)不小心在公共计算机上使用了"一周之内免输密码"功能: 进入认证平台个人中心后,点击左侧菜单的"当前登录",可以 选择相应的免登录计算机的 IP 地址信息,然后剔除对应的计算 机即可。

(2)不小心在公共计算机上使用了"记住密码"功能:可以删除该公共计算机浏览器的缓存或直接通过认证平台个人中心修改个人密码即可。

#### 10、 如果一位老师或同学有多个合法账号, 怎么办?

学校存在一位老师或同学可能有多个合法账号的情况,例如,本校教 工在职攻读本校博士学位,则同时会拥有一个教工账号和一个学生学 号,此时只需要把手机和邮箱与一个常用账号绑定,其它账号与这个 常用账号再做绑定,不用每个账号都要绑定一个邮箱和手机。可以点 击界面左侧的"身份绑定"按钮,出现以下界面。

11

统一身份认证系统用户使用手册

| 911    | ELENDIGNAME, RO-1806THLED | REARPO. WINKER, AMED, DREC, MARDI | stgc.                 |        |
|--------|---------------------------|-----------------------------------|-----------------------|--------|
| Res -  | pirs.                     | K¢                                | BSA302 <sup>(1)</sup> | 954020 |
| 116    | 关键合理研                     |                                   |                       |        |
| ntha   |                           |                                   |                       |        |
|        |                           |                                   |                       |        |
| A REF. |                           |                                   |                       |        |
| PINEZ  |                           |                                   |                       |        |
|        |                           |                                   |                       |        |

点击左上方的"绑定"按钮,出现以下对话框:

| 帐号绑定            | Х  |
|-----------------|----|
| 请输入绑定用户名和密码     |    |
| <del>帐号</del> : |    |
| 请输入             |    |
| 密码:             |    |
| 请输入             | Ø  |
|                 | 绑定 |

把您要与常用账号绑定的另外的账号和密码输入对应的文本框,即可 完成账号绑定。